## Accessing Student SBA Interim Assessment Results

After administering an IAB or ICA, teachers can review and analyze their students' assessment results. Teachers can get overview information on how their classes did as a whole and they can look how each student did individually (you can even see each question and how each student answered it).

| 1. Login to WCAP     | S WCAP         | × M Inbox (2) -              | tuckerk@eas                                                                                                    | JHS 1718 Eastmont                          | Ann × • WCAR                             | 🗴 📓 Inbox (7) - tuckeni Øarr I                                                                                                    |
|----------------------|----------------|------------------------------|----------------------------------------------------------------------------------------------------|--------------------------------------------|------------------------------------------|----------------------------------------------------------------------------------------------------|
|                      |                | oortal.airast.org            |                                                                                                    | Home Users                                 | Va<br>Resources =                        |                                                                                                    |
|                      | eastmont206.   | org bookmarks 🎼 🕄            | HS - Parent/Tea                                                                                                    | W Compa                                    | ASHING'                                  | TON                                                                                                    |
| 2. Click Test Admin  | istrators      |                              |                                                                                                    | Stu                                        | udents and<br>Families                   | Recent Announcements<br>see November 28, 2017 – iOS 11.0 is bloc<br>testing                                                                                                    |
|                      |                |                              |                                                                                                    | Adr                                        | Test<br>ministrators                     | iOS 11.0 is now blocked from all state<br>reported security concern. All announe<br>support of iOS 11.1 on November 9, 2C<br>iOS 11.0 to continue to be used for sta             |
|                      |                |                              |                                                                                                    | <u>с</u> о                                 | Test<br>pordinators                      | remainder of the Fail 2017 Actave test<br>That administration closed on 11/17/2<br>Coordinators should ensure that device<br>are not on version 11.0.<br>Added Immember 28, 2017 |
|                      |                | Practice & Training<br>Tests | tion Test Administrator<br>Certification                                                                                          |                                            | echnology<br>oordinators                 | see November 28, 2017 - Official Support<br>AIR offers official support for Chrome &<br>testing. This version of Chrome resolve<br>with the ELPA21 recording tool on Asia        |
| 3. Click AIR Ways F  | Reporting      | TIDE                         | tion                                                                                                    | ELPA2I A                                   | ish Language<br>Proficiency<br>ssessment | models, Any Test Coordinators plannin<br>administring ELPA21 tests on Asus 18<br>should ensure they are updated to Chri-<br>Added November 26, 2017                              |
|                      |                | Online Reporting<br>System   | y Assessment Viewing<br>Application                                                                                               |                                            |                                          |                                                                                                    |
|                      |                |                              | AMERICAN INSTITUTIS FOR RESEARCH"                                                                                                 | ŧ                                          |                                          |                                                                                                    |
|                      |                | AIR Ways Reporting           | Please Log In                                                                                                    | Lo                                         | ogin                                     |                                                                                                    |
|                      |                |                              | Enter your username and password to<br>Assessment Online systems. Once yo<br>will automatically be directed to your se<br>system. | o log into AIR<br>u log in, you<br>elected | 💄 Email /                                |                                                                                                    |
| 4. Use your district | provided Login | information                  |                                                                                                    |                                            | A Passwi<br>Eorgot                       | ord                                                                                                    |
| ,                    |                |                              |                                                                                                    |                                            | Sec                                      | ure Login                                                                                                    |
|                      |                |                              | Need More Help?<br>If you forgot your password or need a<br>password, please use the Forgot You<br>link to reset it.              | new<br>r Password                          | First Time Log                           | jin This School Year?<br>Du used during the<br>year has expired                                                                                                    |
|                      |                |                              | Help Desk Information<br><b>Idaho:</b><br>1-844-560-73657 <u>(DHelpDeski@air.org</u>                                              | 1                                          | Request a new o                          | ine for this school year.                                                                                                    |
|                      |                |                              |                                                                                                    |                                            |                                          |                                                                                                    |

5. Select a Role and Click Continue (everyone's options are a little different)

| Select Role            |                                 |  |  |  |  |  |
|------------------------|---------------------------------|--|--|--|--|--|
| Please select the role | you wish to use.                |  |  |  |  |  |
| Role:                  | Role Name @ Entity: Entity Name |  |  |  |  |  |
|                        | Continue                        |  |  |  |  |  |

6. You will see something like this... as you administer more Interims, your options will become more diverse. There are Print and Save options, too.

| board                                                                                                    |                               |                       |                 |         |          |         |                                                                 |                                                                                                    | Enter Student | -                                                                                                    |
|----------------------------------------------------------------------------------------------------|-------------------------------|-----------------------|-----------------|---------|----------|---------|-----------------------------------------------------------------|----------------------------------------------------------------------------------------------------|---------------|----------------------------------------------------------------------------------------------------|
| ) My Assessments<br>Average Score and Performance Distribution of All Ro<br>Filtered by Rosters: All Rosters Test Reasons: All Test F                                                                                                    | sters, by Assessment: 2017-20 | 018                   |                 |         |          |         |                                                                 |                                                                                                    | 🚝 Filters 🕇   | 👨 Prie                                                                                                    |
| Assessment Name                                                                                                    | 0                             | Test Reason           | 0 Student Count | ¢ Avera | ge Score | 0       | Performance Distribution                                        |                                                                                                    |               | Taken                                                                                                    |
| Q INTERIM. G8-Math-IAB-NumSystem                                                                                                    |                               | Test One              | 72              |         | n/a      |         |                                                                 | 0                                                                                                    | 11/17/2017    |                                                                                                    |
| Most Recent Assessment of All Rosters, 2017-2018<br>Filtered by Rosters: All Rosters Test Reasons: All Test R                                                                                                    | leasons<br>St                 | udent Name            |                 |         |          | 4 Stud  | lent ID 0                                                       | Most Recent Assessment                                                                                                    | ¢ D           | late Taken                                                                                                    |
| Most Recent Assessment of All Rosters: 2017-2018<br>Filtered by Rosters: All Rosters Test Reasons: All Test R                                                                                                    | teasons<br>St                 | udent Name            |                 |         |          | © Stud  | lent ID 0                                                       | Most Recent Assessment                                                                                                    | ¢ D           | late Taken                                                                                                    |
| Most Recent Assessment of All Rosters 2017-2018<br>iltered by Rosters All Rosters Test Reasons: All Test R                                                                                                    | teasons St                    | udent Name            |                 |         |          | 0 Stud  | lent ID 0<br>14<br>67                                           | Most Recent Assessment<br>INTERIM: G8-Math-IAB-NumSystem<br>INTERIM: G8-Math-IAB-NumSystem                                                                                                    | \$ D          | late Taken<br>11/17/2017<br>11/17/2017                                                                                    |
| Most Recent Assessment of Al Rosters, 2017-2018<br>ilterod by Rosters: All Rosters Test Reasons: All Test R<br>and All All Rosters Test Reasons: All Test R<br>and All Rosters Test Reasons: All Test R                                                                                                    | teasons St                    | udent Name            |                 |         |          | © Stud  | lent ID 0<br>14<br>67<br>43                                     | Most Recent Assessment<br>INTERIM. G&Math-IAB-NumSystem<br>INTERIM. G&Math-IAB-NumSystem<br>INTERIM. G&Math-IAB-NumSystem                                                                                                    | ¢ D           | late Taken<br>11/17/2017<br>11/17/2017<br>11/17/2017                                                                      |
| Most Recent Assessment of AI Rosters. 2017-2018<br>Rinerd by Rosters: AI Rosters<br>Q 1<br>Q 2<br>A<br>Q 2<br>Q 4<br>Q 4<br>Q 4<br>Q 4<br>Q 4<br>Q 4<br>Q 4<br>Q 4                                                                                                    | teesona Sa                    | udent Name            |                 |         |          | \$ Stud | 14<br>14<br>67<br>43<br>23                                      | Most Recent Assessment<br>INTERM: G&Math-M&NumSystem<br>INTERM: G&Math-M&NumSystem<br>INTERM: G&Math-A&NumSystem<br>INTERM: G&Math-A&NumSystem                                                                                                    | ¢ D           | late Taken<br>11/17/2017<br>11/17/2017<br>11/17/2017<br>11/17/2017                                                        |
| Most Recent Assessment of Al Roders. 2017-2019<br>March by Rosters: Al Rosters Test Resours: Al Test R<br>Q b<br>Q c<br>Q c<br>Q c<br>Q c<br>Q c<br>St                                                                                                    | sudent Na                     | udent Name<br>mes and | Student :       | IDs     |          | Stud    | eent IID 0<br>14<br>67<br>43<br>23<br>46                        | Most Recent Assessment<br>INTERM: G8-Math-M8-NumSystem<br>INTERM: G8-Math-M8-NumSystem<br>INTERM: G8-Math-M8-NumSystem<br>INTERM: G8-Math-M8-NumSystem                                                                                                 | ¢D            | late Taken<br>11/17/2017<br>11/17/2017<br>11/17/2017<br>11/17/2017<br>11/17/2017                                          |
| Most Recent Assessment of Al Roders. 2017-2018<br>Rined by Rosters: Al Rosters Test Resource: Al Test R<br>Q a<br>Q a<br>Q a<br>Q a<br>Q a<br>Q a<br>Q a<br>Q a                                                                                                    | sudent Nai                    | mes and               | Student :       | IDs     |          | Stud    | 14<br>14<br>67<br>43<br>23<br>46<br>49                          | Most Recent Assessment<br>INTERM: G8-Math-M8-NumSystem<br>INTERM: G8-Math-M8-NumSystem<br>INTERM: G8-Math-M8-NumSystem<br>INTERM: G8-Math-M8-NumSystem<br>INTERM: G8-Math-M8-NumSystem                                                                 | ¢ D           | ate Taken<br>11/17/2017<br>11/17/2017<br>11/17/2017<br>11/17/2017<br>11/17/2017<br>11/17/2017                             |
| loc Record Assessment of Al Roders 2017-2018<br>liked by Roders Al Roders Test Ressons Al Test R<br>Q h<br>Q c<br>Q L<br>Q L<br>Q x<br>Q L<br>Q L<br>Q L                                                                                                    | sudent Nat                    | mes and               | Student :       | IDs     |          | Stud    | tent ID 0<br>14<br>67<br>43<br>23<br>46<br>49<br>62             | Most Recent Assessment<br>INTERIM G8-Math-H8-Hum5ystem<br>INTERIM G8-Math-H8-Hum5ystem<br>INTERIM G8-Math-H8-Hum5ystem<br>INTERIM G8-Math-H8-Hum5ystem<br>INTERIM G8-Math-H8-Hum5ystem<br>INTERIM G8-Math-H8-Hum5ystem                                 | • D           | tate Taken<br>11/17/2017<br>11/17/2017<br>11/17/2017<br>11/17/2017<br>11/17/2017<br>11/17/2017<br>11/17/2017              |
| Aloc Recent Assessment of Al Roders 2017-2018<br>Rived by Roders: Al Roders Test Ressons: Al Test R<br>a b<br>c b<br>c c<br>c c<br>c c<br>c c<br>c c<br>c c<br>c c<br>c c<br>c                                                                                                    | sudent Nai<br>Lis             | mes and<br>sted Her   | Student I<br>re | IDs     |          | Stud    | tent ID ¢<br>14<br>67<br>43<br>23<br>46<br>49<br>62<br>46       | Most Recent Assessment<br>INTERIA G&Math-H&HumSystem<br>INTERIA G&Hath-H&HumSystem<br>INTERIA G&Hath-H&HumSystem<br>INTERIA G&Hath-H&HumSystem<br>INTERIA G&Hath-H&HumSystem<br>INTERIA G&Hath-H&HumSystem<br>INTERIA G&Hath-H&HumSystem               | ¢ D           | late Taken<br>11/17/2017<br>11/17/2017<br>11/17/2017<br>11/17/2017<br>11/17/2017<br>11/17/2017<br>11/17/2017              |
| Most Recert Assessment of Al Roders, 2017-2018<br>Refered by Rosters: All Roders, 2017-2018<br>Refered by Rosters: All Roders<br>All Test F<br>Resource: All Roders<br>All Roders<br>All R | rudent Na<br>Lis              | mes and<br>sted Her   | Student :<br>re | IDs     |          | 4 Stud  | tent ID 0<br>14<br>67<br>43<br>23<br>45<br>49<br>62<br>46<br>59 | Most Recent Assessment NTERM. G&Math-IAB-NumSystem NTERM. G&Math-IAB-NumSystem NTERM. G&Math-IAB-NumSystem NTERM. G&Math-IAB-NumSystem NTERM. G&Math-IAB-NumSystem NTERM. G&Math-IAB-NumSystem NTERM. G&Math-IAB-NumSystem NTERM. G&Math-IAB-NumSystem | * D           | ate Taken<br>11/17/2017<br>11/17/2017<br>11/17/2017<br>11/17/2017<br>11/17/2017<br>11/17/2017<br>11/17/2017<br>11/17/2017 |

7. Click on a specific assessment or specific student name to view

| detailed class and | individual student                                                                                | results                                                                    |             |
|--------------------|---------------------------------------------------------------------------------------------------|----------------------------------------------------------------------------|-------------|
| AIR W              | ays 🔻                                                                                             |                                                                            |             |
|                    | AIRWAYS                                                                                           |                                                                            |             |
| Dasi               | iboard                                                                                            |                                                                            |             |
| C                  | My Assessments<br>Average Score and Performance Distr<br>Filtered by Rosters: All Rosters Test Re | ribution of All Rosters, by Assessment: 2017-2<br>easons: All Test Reasons | 018         |
|                    | Asses                                                                                             | ssment Name 🔶                                                              | Test Reason |
|                    | INTERIM: G8-Math-IAB-NumSystem                                                                    | <u>m</u>                                                                   | Test One    |

8. View detailed specifics about performance on each question of the assessment Click either Performance by Roster

or Performance by Student

- Which 5 items did students perform best?
- Which 5 items did students perform worst?
- Look at each individual item's results.

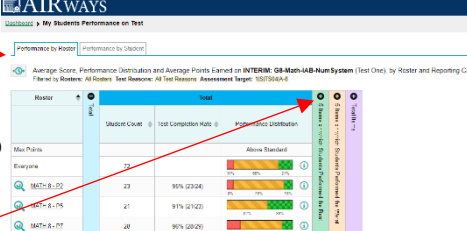

Click + & - signs to open and close options

9. Analyzing the data will help teachers find the targets, specific content, and specific item varieties students struggle with. Then, an emphasis can be put on these during future lessons, activities, and by intervention specialists.